## How to Install Inside Sports 1998 Swimsuit CD-ROM

For Windows:

- A. First time installation:
- 1. Start Microsoft Windows<sup>™</sup> and display the Program Manager window.
- Insert the CD-ROM disc in the CD-ROM drive. Choose "Run" from the File menu. In the Command Line box, type the drive letter of your CD-ROM drive followed by ":\Install". (For example, if your CD\_ROM drive is designated D, you would type "D:\Install".) Then press Enter. The dialogue boxes will instruct you on how to proceed.

If you need to install Quicktime for Windows 2.0.3, you can use the Quicktime installer in the QTW directory on the CD. Just select "Run..." from the File menu of the Program Manager, and in the box type your CD-ROM drive letter followed by ":\qtw\qtinstall".

Please Note: You will only need to Install ISswim98 one time on your hard drive.

B. Running the program after installation:

- 1. Set your video to 640 x 480, 256 colors for maximum performance, Thousands or Millions of colors for maximum video quality.
- 2. Start Microsoft Windows<sup>™</sup> and display the Program Manager window.
- 3. Insert the CD-ROM disc in the CD-ROM drive.
- 4. Double-click the "ISswim98" group to open, then double-click the "Inside Sports Swimsuit 98" icon to launch the program. Enjoy!

Note: Launching the Inside Sports Swimsuit 98 program from the hard drive improves performance and enables you to save files that you may create.

## About the Inside Sports Screensaver Pictures

Within the SCRSAVER directory on the CD-ROM are 6 BMP images which may be used with After Dark<sup>™</sup>. Follow these steps to begin using these images as your screen saver.

- 1.) Copy the 6 images into your After Dark<sup>™</sup> directory.
- 2.) Open the After Dark<sup>™</sup> control panel and select the slide show module as the desired screen saver function.
- 3.) You're Done!

After Dark is a trademark of Berkeley Systems, Inc. Copyright of the enclosed swimsuit images belong exclusively to Inside Sports.

For low cost technical support call 503-639-6863, or e-mail us at MEMOREX@800SUPPORT.COM.